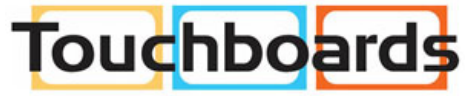

205 Westwood Ave, Long Branch, NJ 07740 Phone: 866-94 BOARDS (26273) / (732)-222-1511 Fax: (732)-222-7088 | E-mail: sales@touchboards.com

# USB-to-Serial RS-232 Hub USB-to-Serial RS-422/485 Hub

**USER MANUAL** 

UC2322 / UC2324 / UC4852 / UC4854

# FCC INFORMATION

This equipment has been tested and found to comply with the limits for a Class B digital device, pursuant to Part 15 of the FCC Rules. These limits are designed to provide reasonable protection against harmful interference in a residential installation. This equipment generates, uses and can radiate radio frequency energy, and if not installed and used in accordance with the instruction manual, may cause interference to radio communications. However, there is no guarantee that interference will not occur in a particular installation. If this equipment does cause harmful interference to radio or television reception, which can be determined by turning the equipment off and on, the user is encouraged to try to correct the interference by one or more of the following measures:

- Reorient or relocate the receiving antenna;
- Increase the separation between the equipment and receiver;
- Connect the equipment into an outlet on a circuit different from that which the receiver is connected;
- Consult the dealer or an experienced radio/television technician for help.

#### RoHS

This product is RoHS compliant.

#### SJ/T 11364-2006

The following contains information that relates to China.

| 前件存货 | 有毒有害物质或元素 |   |   |     |      |       |
|------|-----------|---|---|-----|------|-------|
| 前什名称 | 铅         | 汞 | 镉 | 六价铬 | 多溴联苯 | 多溴二苯醚 |
| 电器部件 |           | 0 | 0 | 0   | 0    | 0     |
| 机构部件 | 0         | 0 | 0 | 0   | 0    | 0     |

- 〇:表示该有毒有害物质在该部件所有均质材料中的含量均在SJ/T 11363-2006规定的限量要求之下。
- 表示符合欧盟的豁免条款,但该有毒有害物质至少在该部件的 某一均质材料中的含量超出SJ/T 11363-2006的限量要求。
- ×:表示该有毒有害物质至少在该部件的某一均质材料中的含量超 出SJ/T 11363-2006的限量要求。

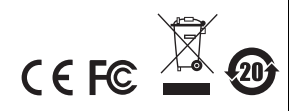

# ATEN USB-TO-SERIAL HUB USER MANUAL

# **ONLINE REGISTRATION**

You can register your product at our online support center:

| International | http://support.aten.com                      |
|---------------|----------------------------------------------|
| North America | http://www.aten-usa.com/product_registration |

# **ONLINE SUPPORT**

#### INTERNATIONAL

| Email Support     |                                                      | support@aten.com        |
|-------------------|------------------------------------------------------|-------------------------|
| Online            | Technical Support                                    | http://support.aten.com |
| Support           | Troubleshooting<br>Documentation<br>Software Updates | http://www.aten.com     |
| Telephone Support |                                                      | 886-2-8692-6959         |

#### NORTH AMERICA

| Email Support     |                                                | ATEN TECH | support@aten-usa.com            |
|-------------------|------------------------------------------------|-----------|---------------------------------|
|                   |                                                | ATEN NJ   | sales@aten.com                  |
| Online<br>Support | Technical                                      | ATEN TECH | http://www.aten-usa.com/support |
|                   | Support                                        | ATEN NJ   | http://support.aten.com         |
|                   | Troubleshooting<br>Documentation<br>SW Updates | ATEN TECH | http://www.aten-usa.com         |
|                   |                                                | ATEN NJ   | http://www.aten.com             |
| Telephone Support |                                                | ATEN TECH | 1-888-999-ATEN                  |
|                   |                                                | ATEN NJ   | 1-732-356-1703                  |

# PACKAGE CONTENTS

The ATEN USB-to-Serial Hub package contains the following items:

- 1 UC2322 / UC2324 / UC4852 / UC4854 USB-to-Serial Hub
- 1 USB Cable
- 1 Installation Disk
- 1 User Manual\*
- 1 Quick Start Guide

Check to make sure that all the components are present and that nothing got damaged in shipping. If you encounter a problem, contact your dealer.

Read this manual thoroughly and follow the installation and operation procedures carefully to prevent any damage to the unit, and/or any of the devices connected to it.

\* Features may have been added to the ATEN USB-to-Serial Hub since this manual was printed. Please visit our website to download the most up-to-date version of the manual.

Copyright © 2008–2009 ATEN<sup>®</sup> International Co., Ltd. Manual Part No. PAPE-1302-200G Printing Date: 2009-08-14 ATEN and the ATEN logo are trademarks of ATEN International Co., Ltd. All rights reserved. All other trademarks are the property of their respective owners.

# OVERVIEW

The ATEN USB-to-Serial Hub provides an external plug-and-play RS-232/RS-422/RS-485 serial connection for computers, notebooks, laptops, and handheld computing devices that support the USB specification. It comes with 2 or 4 standard DB-9 male connectors for peripherals to plug into, and a USB cable for connecting to the computer's USB port, or to a USB hub.

There are four models in the ATEN USB-to-Serial Hub series:

- UC2322 2-Port USB-to-Serial RS-232 Hub
- UC2324 4-Port USB-to-Serial RS-232 Hub
- UC4852 2-Port USB-to-Serial RS-422/485 Hub
- UC4854 4-Port USB-to-Serial RS-422/485 Hub

The ATEN USB-to-Serial Hub provides mobile phones, PDAs, digital cameras, modems and ISDN terminal adapters with high quality serial connections at a data transfer rate of up to 115.2 Kbps. It makes the USB interface transparent to the peripherals, allowing them to easily interface with the USB, eliminating the setup hassle found with traditional serial port connections. As a USB specification compliant device, the ATEN USB-to-Serial Hub also supports energy-saving suspend and resume operations.

The ATEN USB-to-Serial Hub provides a quick, simple, and costeffective solution and is ideal for various kinds of communication and automation applications.

**Note:** The ATEN USB-to-Serial Hub does not support devices such as serial mice that require an IRQ number or I/O address.

# FEATURES

- Easy way to add 2 or 4 RS-232/RS-422/RS-485 serial ports
- Fully compliant with USB 1.1; USB 2.0 compatible
- Supports RS-232 (UC2322 / UC2324) or RS-422/485 (UC4852 / UC4854) serial interface
- Each port can independently switch between RS-422 and RS-485 (UC4852 / UC4854)
- Supports automatic handshake mode
- Up to 115.2 Kbps data transfer rate for each serial port
- Dual data buffers for each upstream and downstream data transfer
- No IRQ, DMA, I/O address resources required
- Supports hot-swapping and plug-and-play
- Built-in 16KV ESD protection
- Supports both bus power and external power
- Works with cellular phones, PDAs, digital cameras, modems and ISDN terminal adapters

#### REGULATORY APPROVALS

| Hardware | CE, FCC (Class B) |
|----------|-------------------|
| Driver   | Microsoft WHQL    |

# SYSTEM REQUIREMENTS

#### COMPUTERS

The following equipment must be installed on each computer that is to be connected to the system:

USB Host Controller

#### OPERATING SYSTEMS

Supported operating systems are shown in the table, below:

|         | OS                  | Version          |
|---------|---------------------|------------------|
| Windows |                     | 2000 and higher  |
| Linux   | RedHat              | 2.6.x and higher |
|         | SuSE                | 8.2 and higher   |
|         | Mandriva (Mandrake) | 9.0 and higher   |

#### UC2322 / UC4852

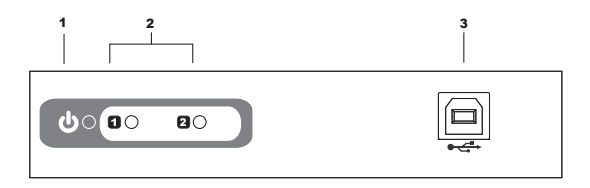

#### UC2324 / UC4854

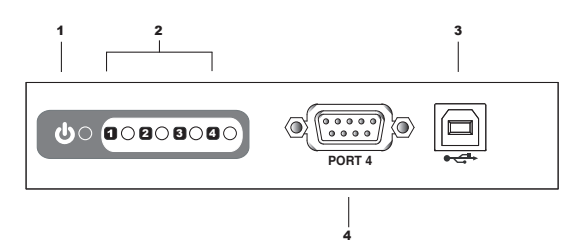

| No. | Component                           | Description                                                                                                  |
|-----|-------------------------------------|----------------------------------------------------------------------------------------------------|
| 1   | Power LED                           | Lights to indicate that the USB-to-Serial<br>Hub is receiving power and is up and<br>running.                |
| 2   | Port Link LED                       | Lights to indicate that there is a working RS-<br>232/RS-422/RS-485 connection to the<br>corresponding port. |
| 3   | USB Port                            | The USB cable from your computer or USB hub plugs in here.                                                   |
| 4   | RS-232/RS-422/RS-485<br>Serial Port | Your peripheral devices, such as digital<br>cameras, scanners, PDAs, etc., plug in<br>here.                  |

# UC2322 / UC4852

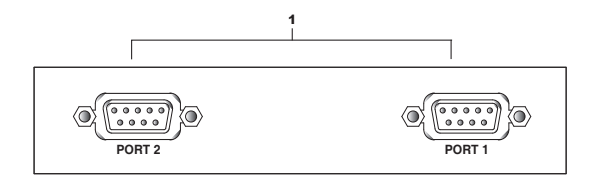

#### UC2324 / UC4854

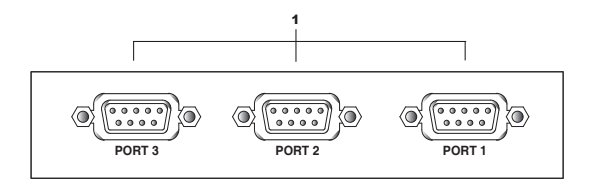

SIDE VIEW

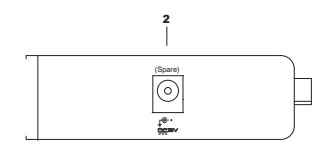

| No. | Component                          | Description                                                                                                    |
|-----|------------------------------------|----------------------------------------------------------------------------------------------------|
| 1   | RS-232/RS-422/RS485<br>Serial Port | Your peripheral devices, such as modems, scanners, PDAs, etc., plug in here.                                                           |
| 2   | Power Jack                         | The power adapter cable plugs in here.<br>Note that the USB-to-Serial Hub is bus-<br>powered so use of a power adapter is<br>optional. |

# WINDOWS INSTALLATION

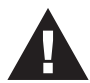

Make sure that all devices you will be installing are properly grounded.

#### INSTALLING THE DRIVERS

- 1. Insert the installation disk into your CD-ROM drive and unzip the file named ATEN\_Drivers for Windows.zip.
- 2. Open the *Win32/Win64* folder. Click on *MSSetup.exe*. A dialog box will appear.

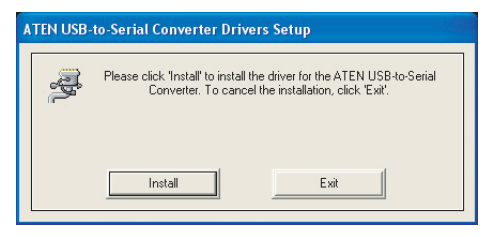

- 3. Click **Install** to install the driver for the USB-to-Serial Hub. To cancel the installation, click **Exit**.
- 4. When the installation has completed, the following dialog box appears:

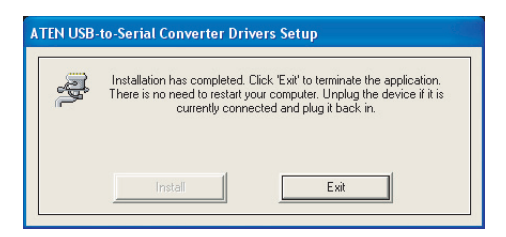

5. Click **Exit** to close the wizard. You have successfully installed the driver.

#### CONNECTING THE ATEN USB-TO-SERIAL HUB

1. Connect the ATEN USB-to-Serial Hub to a USB port on your computer. The *New Hardware Wizard* appears:

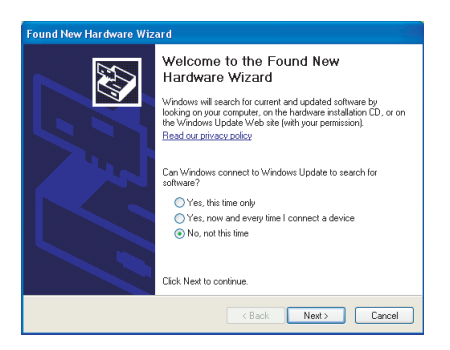

2. Select, *No, not this time*, and then click **Next** to continue. The following dialog box appears:

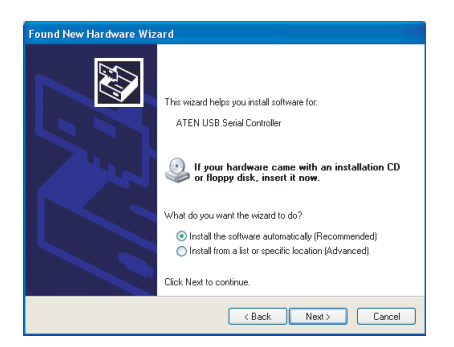

3. Leave the default choice (*Install from the software automatically*), and then click **Next** to continue.

4. When the installation is complete, the following dialog box appears:

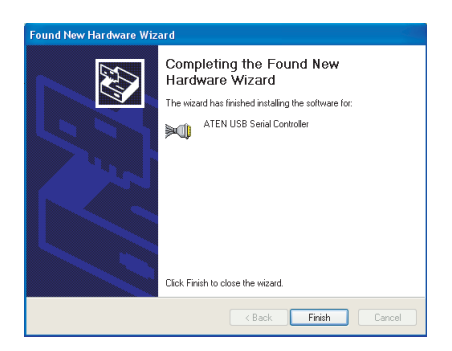

5. Click **Finish** to close the wizard. You have successfully installed the USB-to-Serial Hub.

#### UNINSTALLING THE DRIVERS

- 1. Insert the installation disk into your CD-ROM drive and unzip the file named *ATEN\_Drivers for Windows.zip*.
- 2. Open the *Win32/Win64* folder.Click on the uninstall utility. The following dialog box appears:

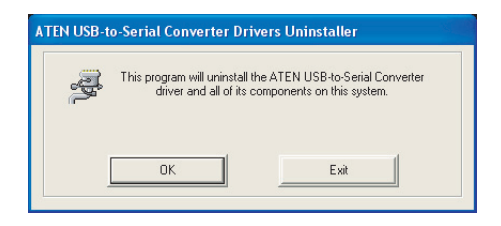

3. Click **OK** to begin the uninstall process. The following dialog box appears:

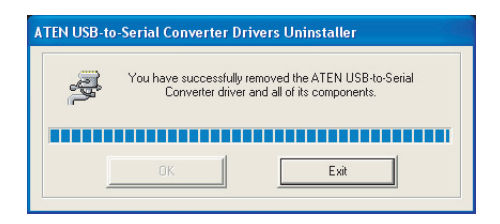

4. Click Exit. You have successfully uninstalled the driver.

# LINUX INSTALLATION

#### INSTALLING THE DRIVER(S)

- 1. Copy the ATEN driver zip file (*ATEN2011.V1.1.tar.gz*) onto your desktop.
- 2. Untar the file using the command:

tar -xzvf ATEN2011\_V1.1.tar.gz

3. In the ATEN directory, compile the driver using the command:

make

4. When this has completed, load the driver using the command:

make load

5. Connect the ATEN USB-to-Serial Hub to a USB port on your computer and confirm the installation using:

dmesg

The serial ports will be recognized as "ttyUSBx" as in the following message:

USB 2-2: ATENINTLUSBSerial Adapter converter now attached to ttyUSBx

# Note: Fedora Core 5 Source can be downloaded from the following site: http://download.fedora.redhat.com/pub/ fedora/linux/core/5/source/SRPMS/

#### UNINSTALLING THE DRIVERS

1. The following command will remove the driver:

make unload

2. To check whether the driver has been successfully removed, use the command:

dmesg

3. If the driver has been successfully removed, you will see the following message:

ATENUSBSerial adapter converter now disconnected from ttyUSBx

# PERIPHERALS INSTALLATION

- After you have finished the software installation procedures for your operating system and have connected the ATEN USB-to-Serial Hub to your computer, connect the peripheral device to the ATEN USB-to-Serial Hub and then turn the peripheral on.
- 2. Follow the Installation Wizard's on-screen instructions to complete the installation.
- Note: 1. This procedure only occurs the first time you connect the peripheral. If your peripheral was previously connected and configured for the COM port, after you perform the adapter installation and click **Finish**, the driver will connect it and install it automatically. However, some peripheral devices, such as older PDAs, require that you install the software for the peripheral device before it will work properly.
  - 2. Under Windows 2000, if you connect a modem, you must specify it as a *Standard Modem*.

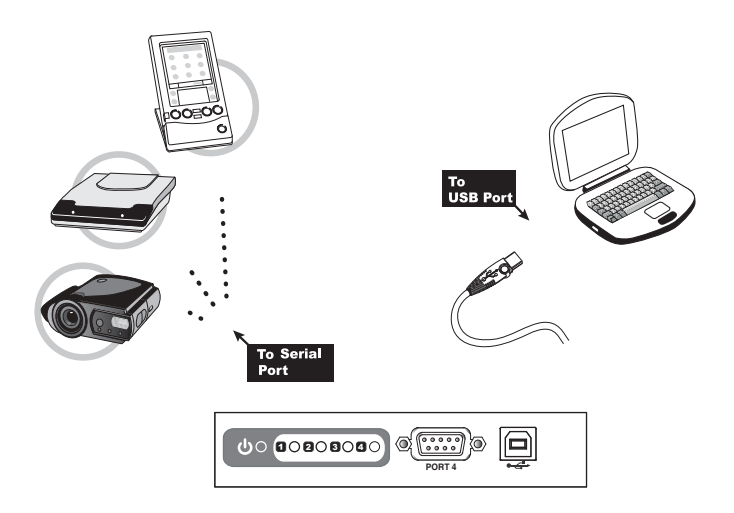

# SPECIFICATIONS

| Function                    |                           | UC2322                                        | UC2324                   | UC4852                                 | UC4854                   |  |
|-----------------------------|---------------------------|-----------------------------------------------|--------------------------|----------------------------------------|--------------------------|--|
| Device Connections          |                           | 2                                             | 4                        | 2                                      | 4                        |  |
| Connectors USB              |                           | 1 x USB Type B Female (White)                 |                          |                                        |                          |  |
|                             | Serial                    | 2 x DB-9<br>Male (Black)                      | 4 x DB-9<br>Male (Black) | 2 x DB-9<br>Male (Black)               | 4 x DB-9<br>Male (Black) |  |
|                             | Power                     |                                               | 1 x DC Jack (Black)      |                                        |                          |  |
| LEDs                        | Port                      | 2 (Green)                                     | 4 (Green)                | 2 (Green)                              | 4 (Green)                |  |
|                             | Power                     | 1 (Orange)                                    |                          |                                        |                          |  |
| Data Transfer               | Rate                      |                                               | 115.2 Kb                 | ps (max.)                              |                          |  |
| FIFO                        |                           |                                               | 16 byte Har              | dware FIFO                             |                          |  |
| USB Specifica               | ation                     | USB 1                                         | .1 Compliant;            | USB 2.0 Com                            | patible                  |  |
| RS-422/RS-4                 | 85 Selection              | N                                             | /A                       | Auto-detect and Switch                 |                          |  |
| RS-232 Signal               |                           | TxD, RXD, RTS, CTS,<br>DTR, DSR, DCD, RI, GND |                          | N/A                                    |                          |  |
| RS-422 Signal               |                           | N/A                                           |                          | TxD+/-, RxD+/-, RTS+/-,<br>CTS+/-, GND |                          |  |
| RS-485 Signal               |                           | N/A                                           |                          | Data+/-, GNI                           | Data+/-, GND             |  |
| Data Bit                    |                           | 5, 6, 7, 8                                    |                          |                                        |                          |  |
| Stop Bit                    |                           | 1, 1.5, 2                                     |                          |                                        |                          |  |
| Power Mode                  |                           | Bus Powered; use of Power Adapter is optional |                          |                                        | is optional              |  |
| Power Consu                 | mption                    | 0.5W                                          | 0.6W                     | 0.9W                                   | 1.0W                     |  |
| Environment Operating Temp. |                           | 0-50°C                                        |                          |                                        |                          |  |
|                             | Storage<br>Temp.          | -20-60°C                                      |                          |                                        |                          |  |
|                             | Humidity                  | 0–80% RH, Non-condensing                      |                          |                                        |                          |  |
| Physical                    | Housing                   | Metal                                         |                          |                                        |                          |  |
| Properties                  | Weight                    | 0.30 kg                                       | 0.32 kg                  | 0.30 kg                                | 0.32 kg                  |  |
|                             | Dimensions<br>(L x W x H) | 12.50 x 8.15 x 2.50 cm                        |                          |                                        |                          |  |

# DB-9 PIN ASSIGNMENTS

| Pin | RS-232 | RS-422  | RS-485   |
|-----|--------|---------|----------|
| 1   | DCD    | TxD-(A) | Data-(A) |
| 2   | RXD    | TxD+(B) | Data+(B) |
| 3   | TXD    | RxD+(B) | -        |
| 4   | DTR    | RxD-(A) | -        |
| 5   | GND    | GND     | GND      |
| 6   | DSR    | RTS-(A) | -        |
| 7   | RTS    | RTS+(B) | -        |
| 8   | CTS    | CTS+(B) | -        |
| 9   | RI     | CTS-(A) | -        |

#### TROUBLESHOOTING

| Problem                       | Possible Cause                           | Action                                                                             |
|-------------------------------|------------------------------------------|------------------------------------------------------------------------------------|
| Cannot install serial device. | Advanced settings need to be configured. | Contact ATEN Technical<br>Support for advice about your<br>specific serial device. |

# LIMITED WARRANTY

IN NO EVENT SHALL THE DIRECT VENDOR'S LIABILITY EXCEED THE PRICE PAID FOR THE PRODUCT FROM THE DIRECT, INDIRECT, SPECIAL, INCIDENTAL OR CONSEQUENTIAL DAMAGES RESULTING FROM THE USE OF THE PRODUCT, DISK OR ITS DOCUMENTATION.

The direct vendor makes no warranty or representation, expressed, implied, or statutory with respect to the contents or use of this documentation, and specially disclaims its quality, performance, merchantability, or fitness for any particular purpose.

The direct vendor also reserves the right to revise or update the device or documentation without obligation to notify any individual or entity of such revisions, or update. For further inquires please contact your direct vendor.